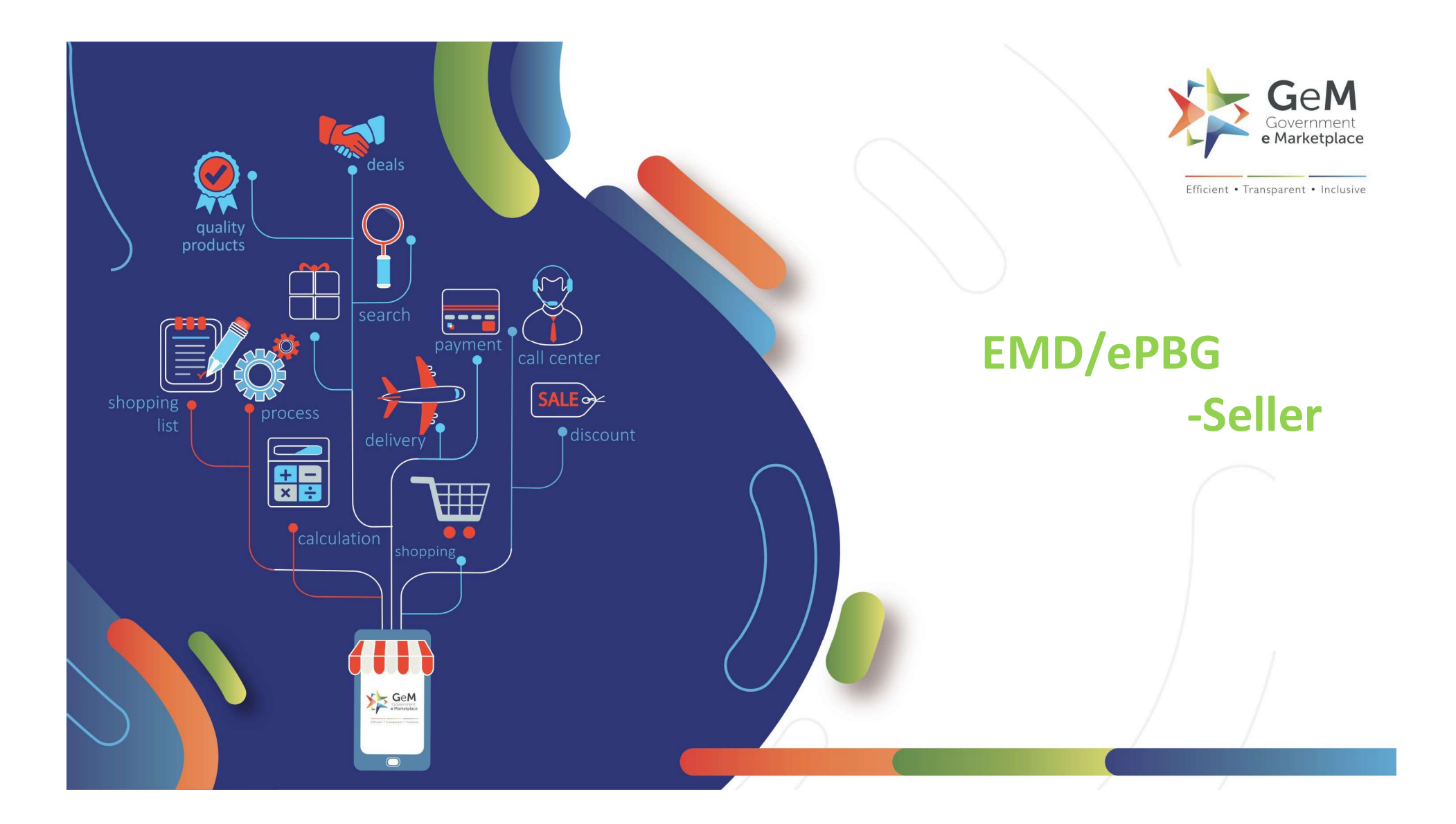

# When the Seller is Non-Exempted

After logging in with the Seller credentials, the seller can search Bid number for participation

|                     |                                                                                                    |                                                                                         | Dashboard Market                     | Orders Bids        | <ul> <li>Purchase Requisitions</li> </ul> | Catalogue 🛞 🚽 🗮 🕈          |  |
|---------------------|----------------------------------------------------------------------------------------------------|-----------------------------------------------------------------------------------------|--------------------------------------|--------------------|-------------------------------------------|----------------------------|--|
|                     | HOME / Bid List                                                                                       |                                                                                         |                                      |                    |                                           |                            |  |
|                     | Bids / RAs Service Bids/RAs Bunch Bids/RAs                                                            | Service Bunch Bids/RAs                                                                  | Bid to RAs Bid                       | ID/RA NUMBER +     | 67404                                     | Advanced Search 🗹          |  |
|                     | BID NO: GEM/2020/B/67404                                                                              | er can download                                                                         | the EMD Draft d                      | locument f         | rom here                                  | n Status: Not participated |  |
|                     | Item(s): Computer Mouse Or Trackballs,<br>Quantity Required: 1200<br>EMD: Download EMD Draft Document | Ministry Of Communications<br>Department Of Telecommunic<br>North Bharat Broadband Netv | cations (Dot)<br>work Limited (Bbnl) | End Date: 13-08-20 | 020 10:00 AM                              |                            |  |
|                     | TECHNICAL BID OFFER PRICE                                                                             | UPLOAD DOCLIMENTS EMD                                                                   | & EPBG VERIFY & ESIGN                | Partici            | pate                                      |                            |  |
|                     |                                                                                                    | Click h                                                                                 | ere to proceed                       |                    |                                           |                            |  |
| Ask GeMn<br>WEB INF | ABOUT GeM                                                                                             | NEWS & EVENTS                                                                           | RESOURCES                            | TRA                | INING                                     | NEED HELP ?                |  |

Bid Number: GEM/2020/B/67284/EMD Dated: 05-08-2020 This guarantee will remain in force up to and including 45 days after the period of bid validity up to 9,000.00 (Nine Thousand Rupees ) and any demand in respect thereof should reach the Bank not later than the above date.

#### EMD Draft Document Dated. For Format for EMD Bank Guarantee (Indicate the name of the Bank) Signature. Beneficiary: Name of the Officer. Test Designation of the officer North, Department of Telecommunications (DOT), Bharat Broadband Network Limited Code no . (BBNL), Ministry of Communications Name of the Bank and Branch. (Ravindra Jadeja) Advisory: For Applicant and its BG Issuing Bank Branch. (hereinafter referred to as Beneficiary / Government) Not the integral part of the Paper BG as above. (Insert date of issue of BG)(To be insert by issuing bank) ...... Date: . It is to be noted that paper PBG will not be operational unless same is transmitted to the advisory bank through SFMS platform. For ready reference and updation of BG in GEM portal, it is necessary BANK GUARANTEE No.: .... [Insert guarantee number] ....(To be insert by issuing bank)...... that BG issuing bank send the BG advice in the form of message format 760COV via SFMS (structural financial messaging system) as provided by RBI. BANK GUARANTEE Amount: 9,000.00 In the event of BG issuing bank not sending the message 760COV or committing any error while Bid / RA No.: GEM/2020/B/67284/EMD capturing the details atleast in the below field, BG confirmation may not happen and subsequent processing may get stopped. Applicant / Bidder: BG advising message - 760COV via SFMS Sehwag V M/S Karan Traders3, **Fields Number** Particulars shivalika. .2345 saket.South West delhi DELHI 110010 7039 GEM/2020/B/67284/EMD Guarantor: .... [Insert name and address of the issuing Bank] ....(To be insert by issuing bank)... 7025 9000 (Nine Thousand Rupees ) 7029 21-10-2020 7033 458866 Whereas Applicant / Bidder is willing to submit its bid against above referred Bid / RA by the 2034 Beneficiary on behalf of President of India/Governor of State/Chairman, CMD, Secretary, karan testbuyer Commissioner etc. of Central/State PSUs/Departments for the supply of Goods and / or Services UTIB0001609 7035 (Non mandatory) and as per Bid / RA conditions, Applicant is required to submit a Bank Guarantee as EMD. 7036 (Non mandatory) Axis Bank Ltd Corporate Banking Branch, 2nd Floor, Red Fort Capital, Parsvanath Tower Bhai At the request of the Applicant, we as Guarantor, hereby irrevocably undertake to pay the Vir Singh Marg NewDelhi Beneficiary any sum or sums not exceeding in total an amount of 9,000.00 (Nine Thousand Rupees ). Please note that your bank while issuing the BG ensure that above information is correctly captured as mentioned above in BG advising message i.e. 760COV 1. If the Bidder withdraws or amends, impairs or derogates from the bid in any respect within the period of validity of this bid. In case of any error by the applicant or BG issuing banker, neither GEM or its service partners 2. If the Bidder having been notified of the acceptance of his bid by the Purchaser during the would be responsible for any consequences whatsoever it may be. period of its validity. · If the Bidder fails to furnish the Performance Security for the due performance of Note: 1) If issuing bank does not adhere to advisory GeM will not be responsible. the contract. 2) PBG shall be issued within 72 hour's by the SFMS otherwise system will not recognize the \* Fails or refuses to execute the contract. receipt for placing the order by buyer. 3) Bank shall mandatorily use SFMS 760COV message protocal for Inland BG. 4) Download IBA Guide Line of SFMS from https://gem.gov.in/support for the details instruction. We undertake to pay the Beneficiary up to the above amount upon receipt of its first written demand, without the Beneficiary having to substantiate its demand, provided that in its demand the Beneficiary will note that the amount claimed by it is due to it owing to the occurrence of one or both the two conditions, specifying the occurred condition or conditions. ----Thank You----

| DAD DOCUMENTS                                                | *                                                                                                    |
|--------------------------------------------------------------|----------------------------------------------------------------------------------------------------|
| l documents                                                  |                                                                                                    |
| perience Criteria:* 0                                        | You are not eligible for this EMD exemption category.                                                        |
| dder Turnover;* 🖲                                            | Fil + uploaded: 1596388691.pdf                                                                               |
| rtificate (Requested In ATC):* 🛛                             | OK Fil + uploaded: 1596388697.pdf                                                                            |
| M Authorization Certificate:* 0                              | Browse No file selected.                                                                                     |
| I Category                                                   | computer mouse or trackballs,Cricket Ball                                                                    |
| <u>Please Note</u> : Non exemp<br>select 'Yes' option, the s | ted seller cannot request for EMD exemption. If you<br>ystem would restrict you from participating under EMD |
| exemption category. An                                       | error message would pop up.                                                                                  |
| and Unload Ourseting Designed Fac                            |                                                                                                    |

| Add/Update Offer                                                                                                    |                                                                                                    |                                                                                                    |
|----------------------------------------------------------------------------------------------------|----------------------------------------------------------------------------------------------------|----------------------------------------------------------------------------------------------------|
| UPLOAD DOCUMENTS                                                                                                    |                                                                                                    | · · · · · · · · · · · · · · · · · · ·                                                                                               |
| Bid documents                                                                                                    |                                                                                                    |                                                                                                    |
| Experience Criteria:* 0                                                                                                    | Browse No file selected.                                                                                                    | File uploaded: 1596388686.pdf                                                                                                    |
| Bidder Turnover:*                                                                                                    | Browse No file selected.                                                                                                    | File uploaded: 1596388691.pdf                                                                                                    |
| Certificate (Requested In ATC):* 0                                                                                                    | Browse No file selected.                                                                                                    | File uploaded: 1596388697.pdf                                                                                                    |
| OEM Authorization Certificate:* 0                                                                                                    | Browse No file selected.                                                                                                    | File uploaded: 1596388701.pdf                                                                                                    |
| <b>Bid Category</b><br><b>Do You Want To Request For EMD Exemption?*</b><br>Please Note:<br>1) Sellers providing wrong self-declaration for MSE status or EMD<br>2) Sellers, please note that furnishing of incorrect/misleading MSI<br>sellers may be disabled from doing any further transactions on Ge | Computer mouse or transformed and the second second | e seller is Not Exempted, and selects<br>the option, system will allow to<br>for dit<br>hase p Click here to proceed tions and such |

#### EMD & ePBG

| EMD                              |                          | ePBG      | Seller has to provide the EMD detail |
|----------------------------------|--------------------------|-----------|--------------------------------------|
| Advisory Bank                    | AXIS BANK LTD            | Required  | as per the EMD Draft document        |
| EMD Percentage(%)                | 1.00                     |           |                                      |
| EMD Amount (in INR)              | 5400                     |           |                                      |
| Ipload EMD receipt (PDF format)* | Browse No file           | selected. |                                      |
| ssuing Bank Name <sup>*</sup>    | Branch Name <sup>*</sup> | Plea      | se unload the FMD receipt            |
| ssuing Bank Name                 | Branch Name              |           | IFSU Code                            |
| anch Manager Name*               | Branch Manager Ema       | il ID*    | Guarantee Number*                    |
|                                  | Branch Manager En        | iail ID   | Bank Guarantee Number                |
| Branch Manager Name              |                          |           |                                      |
| aranch Manager Name              | EMD Amount*              |           | EMD Validity Date*                   |

| Advisory Bank                                           | AXIS BANK LTD                | Required                         | No                              |
|---------------------------------------------------------|------------------------------|----------------------------------|---------------------------------|
| EMD Percentage(%)                                       | 1.00                         |                                  |                                 |
| EMD Amount (in INR)                                     | 5400                         |                                  |                                 |
| EMD Draft Document<br>Download EMD receipt (PDF format) | Download EMD Dr              | aft Document 📥 (EMD Requested)   | EMD Online Verification Pending |
| EMD Issuing Bank Details                                |                              |                                  |                                 |
| Issuing Bank Name <sup>*</sup>                          | Branch Name*                 |                                  | IFSC Code* 0                    |
| Axis Bank                                               | is Bank Ltd Cor              | oorate Banking Branch, 2nd Floor | UTIB0001609                     |
|                                                         | Deve of Management           | Email ID*                        | Guarantee Number*               |
| Branch Manager Name*                                    | Branch Manager               | Linanio                          |                                 |
| Branch Manager Name*<br>Karan                           | abcde@gmail.c                | om                               | 458850                          |
| Branch Manager Name*<br>Karan<br>Bid Number*            | abcde@gmail.c<br>EMD Amount* | om                               | 458850                          |

| 3. U                                      | PLOAD DOCUMENTS 🕼                                                                                                    | ( ·                                                                                                    |                                                                                                    |                      | •                                                |
|-------------------------------------------|----------------------------------------------------------------------------------------------------|----------------------------------------------------------------------------------------------------|----------------------------------------------------------------------------------------------------|----------------------|--------------------------------------------------|
| 4. E                                      | MD & EPBG 🛛 🕼                                                                                                    | 8                                                                                                    |                                                                                                    |                      |                                                  |
| Add/                                      | Update Offer                                                                                                    |                                                                                                    |                                                                                                    |                      |                                                  |
| VER                                       | IFY OTP                                                                                                    |                                                                                                    |                                                                                                    |                      | •                                                |
| Plea                                      | se verify OTP to submit your                                                                                                    | offer.                                                                                                    |                                                                                                    | You<br>the           | u can read and downloa<br>Bid Document from he   |
| Please read<br>Conditions<br>click on the | have read the clause regard<br>d border with India; I certify t<br>from such a country, it has be<br>distration by the Competent A<br>d the Terms &<br>carefully and<br>e checkbox | ling restrictions on procurement from a bide<br>that this Seller / Service Provider / Bidder is<br>een registered with the Competent Authority<br>Authority will be submitted to the Buyer on d<br>er fulfills all requirements in this regard and i<br>and that any false declaration and non-com<br>on of the contract and further legal action in | der of a country which shares a<br>not from such a country or if it<br>r and the evidence of valid<br>emand. I hereby certify that this<br>is eligible to be considered for<br>pliance of this would be a<br>n accordance with the laws. | Bid Docu<br>Verify ( | ument                                            |
|                                           | agree to the <mark>Terms &amp; Condi</mark>                                                                                                    | itions of the Government e-Marketplace (G                                                                                                    | eM)                                                                                                    | Click her<br>complet | re to verify the OTP to<br>the EMD participation |
| WEB INFO                                  | ABOUT GeM                                                                                                    | NEWS & EVENTS                                                                                                    | RESOURCES                                                                                                    | TRAINING             | NEED HELP ?                                      |
|                                           |                                                                                                    |                                                                                                    |                                                                                                    |                      |                                                  |

## When the Seller is Exempted

After logging in with the Seller credentials, the seller can search Bid number for participation

|                     |                                                          | La                                                                                                    | Dashboard Market Orders Bids              | <ul> <li>Purchase Requisitions Catalogue</li></ul> | ÷ |
|---------------------|----------------------------------------------------------|----------------------------------------------------------------------------------------------------|-------------------------------------------|----------------------------------------------------|---|
|                     | HOME / Bid List                                          |                                                                                                    |                                           |                                                    |   |
|                     | Bids / RAs Service Bids/RAs Bunch Bids/RAs               | Service Bunch Bids/RAs Bid to                                                                            | RAS BID/RA NUMBER -                       | Advanced Search 🗹                                  |   |
|                     | BID NO: GEM/2020/B/67404<br>The selle                    | r can download the                                                                                       | EMD Draft document f                      | rom here                                           |   |
|                     | Quantity Required: 1200 EMD: Download EMD Draft Document | Ministry Of Communications<br>Department Of Telecommunications (I<br>North Bharat Broadband Network Limi | End Date: 13-08-20<br>Dot)<br>Ited (Bbnl) | 020 10:00 AM                                       |   |
|                     | TECHNICAL BID OFFER PRICE                                | UPLOAD DOCUMENTS EMD & EPBG                                                                              | VERIFY & ESIGN                            | pate                                               |   |
|                     |                                                          |                                                                                                    |                                           |                                                    |   |
| Ask GeMi<br>WEB INF | FO ABOUT GeM                                             | NEWS & EVENTS                                                                                            | RESOURCES TRA                             | NINING NEED HELP ?                                 |   |

| Add/Update Offer                                     | Select MSE                                                            |
|------------------------------------------------------|-----------------------------------------------------------------------|
| UPLOAD DOCUMENTS                                     | Start-up<br>Turnover >= 500 Cr.                                       |
| Please select the EMD Exempt category, if applicable | Vendor Assessed<br>KVIC                                               |
| Certificate (Requested In ATC): ①                    | WDO<br>Coir Board                                                     |
|                                                      | TRIFED                                                                |
| Bid Category                                         | Kendriya Bhandar<br>BIS License                                       |
| Do You Want To Request For EMD Exemption?*           | Central / State PSUs<br>Registered with designated Agency / Authority |
| Please Choose The EMD Exemption Category*            | Select                                                                |
| Please Upload Supporting Document For<br>Exemption*  | Browse No file selected.                                              |

sellers may be disabled from doing any further transactions on GeM, without any further notice.

| Add/Update Offer                                                                                                    |                                                                                                    |                                                                                                    |
|----------------------------------------------------------------------------------------------------|----------------------------------------------------------------------------------------------------|----------------------------------------------------------------------------------------------------|
| UPLOAD DOCUMENTS                                                                                                    |                                                                                                    | · · · · · · · · · · · · · · · · · · ·                                                                                               |
| Bid documents                                                                                                    |                                                                                                    |                                                                                                    |
| Experience Criteria:* 0                                                                                                    | Browse No file selected.                                                                                                    | File uploaded: 1596388686.pdf                                                                                                    |
| Bidder Turnover:*                                                                                                    | Browse No file selected.                                                                                                    | File uploaded: 1596388691.pdf                                                                                                    |
| Certificate (Requested In ATC):* 0                                                                                                    | Browse No file selected.                                                                                                    | File uploaded: 1596388697.pdf                                                                                                    |
| OEM Authorization Certificate:* 0                                                                                                    | Browse No file selected.                                                                                                    | File uploaded: 1596388701.pdf                                                                                                    |
| <b>Bid Category</b><br><b>Do You Want To Request For EMD Exemption?*</b><br>Please Note:<br>1) Sellers providing wrong self-declaration for MSE status or EMD<br>2) Sellers, please note that furnishing of incorrect/misleading MSI<br>sellers may be disabled from doing any further transactions on Ge | Computer mouse or transformed and the second second | e seller is Not Exempted, and selects<br>the option, system will allow to<br>for dit<br>hase p Click here to proceed tions and such |

### UPLOAD DOCUMENTS

| kperience Criteria:* 0                                                                            | Browse No file select                                                                                                    | ed. File uploaded: 1596390149.pdf                                                                                                    |
|---------------------------------------------------------------------------------------------------|----------------------------------------------------------------------------------------------------|----------------------------------------------------------------------------------------------------|
| dder Turnover:* 0                                                                                 | Browse No file select                                                                                                    | ed. File uploaded: 1596390154.pdf                                                                                                    |
| tificate (Requested In ATC): <sup>*</sup> 🚯                                                       | Browse No file select                                                                                                    | ed. File uploaded: 1596390160.pdf                                                                                                    |
| I Authorization Certificate:*                                                                     | Browse No file select                                                                                                    | ed. File uploaded: 1596390165.pdf                                                                                                    |
|                                                                                                   |                                                                                                    |                                                                                                    |
| Category                                                                                          | computer mouse or trackl                                                                                                    | Since the Seller here is a verified MSE<br>for that category, he has to upload MSE<br>Category certificate                                           |
| I Category<br>e you manufacturing MSE for this product?*<br>E Category Certificate                | computer mouse or trackł<br>Yes   No<br>Browse No file select                                                                | Since the Seller here is a verified MSE<br>for that category, he has to upload MSE<br>Category certificate                                           |
| <b>d Category</b><br><b>e you manufacturing MSE for this product?*</b><br>SE Category Certificate | Computer mouse or tracki<br>Ves No<br>Browse No file select<br>Please upload MSE category certs<br>File uploaded: 1596390212 | Since the Seller here is a verified MSE<br>for that category, he has to upload MSE<br>Category certificate<br>ed.<br>ficate for verification<br>.pdf |

SAVE

| 1.1              | TECHNICAL BID       |                     |                  |                     |              |
|------------------|---------------------|---------------------|------------------|---------------------|--------------|
| 2.0              | OFFER PRICE         |                     |                  |                     | ÷            |
| 3. (             | JPLOAD DOCUMENTS 🕼  |                     |                  |                     |              |
| Add              | /Update Offer       |                     |                  |                     |              |
| EM               | D & ePBG            |                     |                  |                     |              |
|                  | EMD                 |                     | ePBG             |                     |              |
|                  | Advisory Bank       | AXIS BANK LTD       | Required         | No                  |              |
|                  | EMD Percentage(%)   | 1.00                |                  |                     |              |
|                  | EMD Amount (in INR) | 5400                |                  |                     |              |
|                  |                     |                     | The system sho   | ws EMD Exemption    | n requested. |
|                  | EMD(Required):      | Exemption requested | The buyer has to | o validate EMD stat | tus during   |
|                  |                     |                     |                  |                     | _            |
|                  |                     |                     |                  |                     | SAVE         |
|                  |                     |                     |                  |                     |              |
| WEB INFO         | ABOUT GeM           | NEWS & EVENTS       | RESOURCES        | TRAINING            | NEED HELP ?  |
| Terms of Use     | Introduction to GeM | Newsroom            | GeM Handbook     | LMS                 | FAQs         |
| Website Policies | Statistics          | Gallery             | OM's/Circulars   | Training Calendar   | Video Guides |

| 3. (                                    | JPLOAD DOCUMENTS 🕼                                                                                                    |                                                                                                    |                                                                                                    |                      | 1                                                |  |
|-----------------------------------------|----------------------------------------------------------------------------------------------------|----------------------------------------------------------------------------------------------------|----------------------------------------------------------------------------------------------------|----------------------|--------------------------------------------------|--|
| 4. E                                    | MD & EPBG 🛛 🗭                                                                                                    |                                                                                                    |                                                                                                    |                      | · · ·                                            |  |
| Add                                     | /Update Offer                                                                                                    |                                                                                                    |                                                                                                    |                      |                                                  |  |
| VEF                                     | RIFY OTP                                                                                                    |                                                                                                    |                                                                                                    |                      | *                                                |  |
| Plea                                    | Please verify OTP to submit your offer.<br>You can read and down<br>the Bid Document from                                                                                                    |                                                                                                    |                                                                                                    |                      |                                                  |  |
| Please rea<br>Conditions<br>click on th | I have read the clause regarding<br>nd border with India; I certify that<br>from such a country, it has been<br>gistration by the Competent Auth<br>d the Terms &<br>s carefully and<br>e checkbox | restrictions on procurement from a bidd<br>this Seller / Service Provider / Bidder is r<br>registered with the Competent Authority<br>ority will be submitted to the Buyer on de<br>Ifills all requirements in this regard and is<br>that any false declaration and non-comp<br>of the contract and further legal action in | er of a country which shares a<br>not from such a country or if it<br>and the evidence of valid<br>emand. I hereby certify that this<br>is eligible to be considered for<br>pliance of this would be a<br>accordance with the laws. | Bid Docu<br>Verify ( | ument                                            |  |
|                                         | I agree to the Terms & Condition                                                                                                    | <mark>15 o</mark> f the Government e-Marketplace (Go                                                                                                    | eM)                                                                                                    | Click her<br>complet | re to verify the OTP to<br>the EMD participation |  |
| WEB INFO                                | ABOUT GeM                                                                                                    | NEWS & EVENTS                                                                                                    | RESOURCES                                                                                                    | TRAINING             | NEED HELP ?                                      |  |
|                                         |                                                                                                    |                                                                                                    |                                                                                                    |                      |                                                  |  |

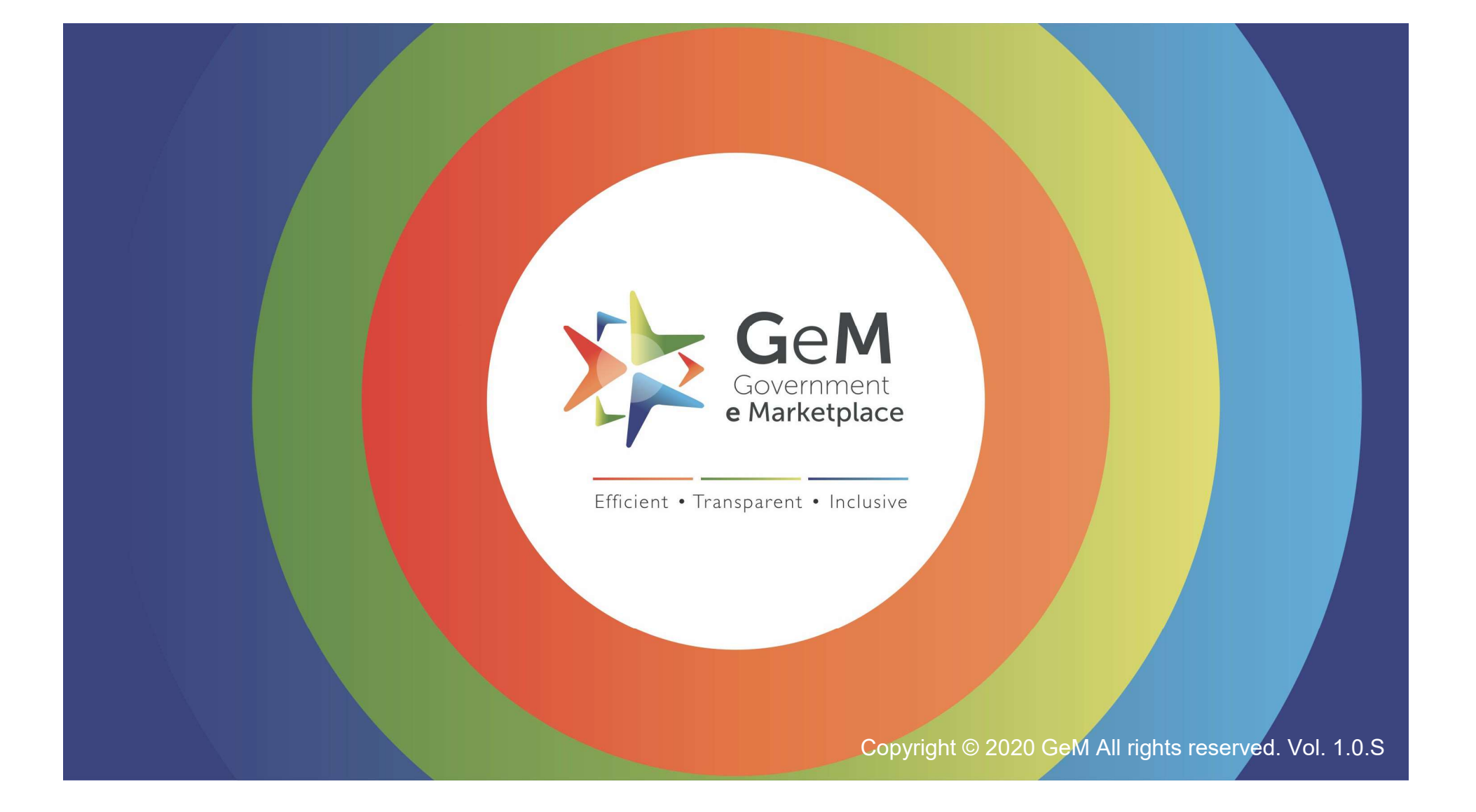